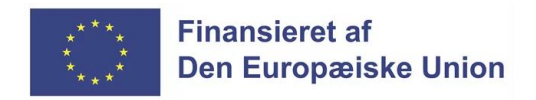

Plan- og Landdistriktsstyrelsen

# Klik-guide udbetalingsanmodning - LAG Drift

1. Gå til Landbrugsstyrelsens Tast selv selvbetjeningssystem: <u>https://selvbetjening.lbst.dk/#/homepage</u>

2. Klik "Log på med NemLog-in" vælg derefter NemID Nøglefilsprogram. Hvis du ikke har installeret nøglefilen, så kan du finde en vejledning her: https://www.nets.eu/dk-da/kundeservice/medarbejdersignatur/noeglefil/Pages/nnp-

<u>https://www.nets.eu/dk-da/kundeservice/medarbejdersignatur/noeglefil/Pages/nnp-installation.aspx</u>

| 🍲 Selvbetjening 🗙 🚽 | +                                                                                                    |                                                                                                    | v _ @ _ X                    |
|---------------------|----------------------------------------------------------------------------------------------------|----------------------------------------------------------------------------------------------------|------------------------------|
| ← → C               | dk/#/homepage                                                                                                    |                                                                                                    | >>> 10 ☆ □ 😩 :               |
|                     | Ministeriet for Fødevarer, Landbrug og Fiskeri<br>Landbrugsstyrelsen                                                                              |                                                                                                    |                              |
|                     | Selvbetjening                                                                                                    | Landbrugsstyrelsen<br>Support: 33 95 80 00 · Kontakt ₪                                                                                                    |                              |
|                     |                                                                                                    |                                                                                                    |                              |
|                     | Velkommen til vores selvbetjening<br>Her finder du blandt andet<br>-Ansegning om støtte<br>-Internet Markkort<br>-Gadningskvoter og efterafgreder | Driftsstatus<br>Sidat opdateret 1. februar 2023 kl. 07:27.<br>Gå til driftsstatussiden<br>Vil du melde en fejil2                                                                                                    |                              |
|                     | Log på med Nemtog-in 👌 Test login<br>Kom godt i gang med selvbetjening                                                                            | Nyheder<br>Se fristerne for fællesskemaet i 2023<br>1. februar åbner fællesskemaet for                                                                                                    |                              |
|                     | Sådan behandler vi dine øersonoplysninger<br>Læs mere om Tast selv                                                                                | ansøgninger om bl.a. grundbetaling og de nye<br>bio-ordninger. Vi har samlet et overbilk over<br>frister for fællesskemaet i 2023, så du kan se,<br>hvomår de vistige datoer e                                                                                                    |                              |
| •                   | <u>Tilskudsguide - vejledning om tilskud</u>                                                                                                    | 30.01.2023                                                                                                    |                              |
|                     | Vær med til at udvikle gode læsninger for landbruget                                                                                              | Pleje af græs- og naturærealer: Øget<br>fleksiblittet på plejekravet fra 2023<br>Fra 2023 får du mulighed for at have større<br>arealer uden slæt eller tydelige tegn på<br>græsning.<br>19.12.2022                                                                                |                              |
|                     |                                                                                                    | Hvis du vil søge økologisk arealstøtte, skal<br>du indbørette og omlægge dine marker<br>senest 1. januar 2023<br>Du kan i 2023 søge økologisk arealstøtte til<br>marker, hvor du har begyndt omlægning til<br>økologisk jordbrug og indbørettet markerne<br>senest 1. januar 2023. |                              |
|                     |                                                                                                    | 13.12.2022<br>Abonner på vores meddelelser                                                                                                    |                              |
| 🚱 📜 😪 📀             | <b>O</b>                                                                                                    |                                                                                                    | DA 🔺 🍘 🌒 13:55<br>01-02-2023 |

3. Du er nu oprettet som bruger af Landbrugsstyrelsens Tast Selv. Ret oplysningerne, hvis nødvendigt, ellers klik på "Bekræft".

| <u> </u> | Ministeriet for Fødevarer, Landbrug og Fiskeri<br>Landbrugsstyrelsen                                                                                                    | -<br>CVI           | 'drøjdal" Just Drøjdal<br>R-nummer: 26889995               | l |
|----------|----------------------------------------------------------------------------------------------------|--------------------|------------------------------------------------------------|---|
| Sel      | vbetjening                                                                                                    |                    | Landbrugsstyrelser<br>Support: 33 95 80 00 · <u>Kontak</u> |   |
| For      | Velkommen til Tast Selv                                                                                                    |                    | Luk                                                        |   |
| Sa       | Du er nu oprettet som bruger på Landbrugsstyrelsens Tast Selv. Her kan du<br>beskeder i din indbakke, få sagsoverblik, tjekke Internet MarkKort, adminis<br>fuldmagter og meget mere. | læse<br>trere dine | ige                                                        | ε |
| c        | Inden du går videre, beder vi dig bekræfte, at dine kontaktoplysninger heru<br>korrekte, samt hvordan du ønsker at modtage beskeder. Tak!                                             | nder er            |                                                            |   |
| Vis      | Kontaktoplysninger                                                                                                    |                    | 2                                                          |   |
| Se       | Er dine kontaktoplysninger rigtige?                                                                                                    |                    |                                                            |   |
| F        | Mobil:                                                                                                    |                    |                                                            |   |
| t.       | 12345678                                                                                                    |                    |                                                            |   |
| 1        | E-mail:                                                                                                    |                    |                                                            |   |
| 1        | cap-T3-mail@captest.dk                                                                                                    |                    |                                                            |   |
|          | Hvordan vil du modtage beskeder?                                                                                                    |                    |                                                            |   |
| Vis      | ✓ SMS                                                                                                    |                    |                                                            |   |
|          | ✓ E-mail                                                                                                    |                    |                                                            |   |
| Hj<br>I  | Bekræft                                                                                                    |                    |                                                            |   |
|          | Nemmer en at branche                                                                                                    | Du kan give fulk   |                                                            |   |

## 4. Klik på "Indbakke".

| Selvbetjening                            |                                                      | <b>Landbrugsstyrelsen</b><br>Support: 33 95 80 00 · <u>Kontakt</u>                          |
|------------------------------------------|------------------------------------------------------|---------------------------------------------------------------------------------------------|
| Forside Indbakke (65) Ansøg og indbe     | eret Markkort Alle sager Lister Betalingsrettigheder | Fuldmagter                                                                                  |
|                                          |                                                      | Fejlmelding Brugerindstillinger                                                             |
| Sager du skal være opmærk                | som på                                               | Driftsstatus                                                                                |
| Doa rate = 0                             | Afventer udbetalingsanmodning                        | Sidst opdateret 2. februar 2023 kl. 07:26.                                                  |
| DOA tjek TUS rate1+sanktion              | Afventer udbetalingsanmodning                        | <u>Vil du melde en fejl?</u>                                                                |
| doa abb                                  | Afventer udbetalingsanmodning                        | Søg efter en fuldmagt                                                                       |
| LAG Kommunekoder og<br>hændelseshistorik | Afventer udbetalingsanmodning                        | Her kan du søge efter en fuldmagt du ønsker<br>at benytte. Der kan søges på navn eller CVR- |
| Doa Udbanm validering +<br>kommunekoder  | Afventer udbetalingsanmodning                        | nummer.                                                                                     |
| <u>Vis alle sager</u>                    |                                                      | Søg                                                                                         |

## 5. Klik og åben Tilsagnsbrevet.

| Selvbetjening         |             |        |                              |                |                                | Landbro<br>Support: 33 95 80 | u <b>gsstyrelse</b> r<br>00 · <u>Kontak</u> |
|-----------------------|-------------|--------|------------------------------|----------------|--------------------------------|------------------------------|---------------------------------------------|
| Forside Indbakke (64) | Ansøg og in | dberet | Markkort Alle sager Liste    | er Betalingsre | ttigheder Fuldmagter           |                              |                                             |
|                       |             |        |                              |                |                                | Fejlmelding Bruge            | rindstillinge                               |
| Indbakke (64)         | :           | Ind    | bakke                        |                |                                |                              |                                             |
| Arkiv                 |             | Søg    | All                          | le mapper 🗸    | Søg                            |                              |                                             |
|                       |             |        | Viser 10 🗸 rækker pr. side   |                |                                | Vis alle   <u>Vis</u>        | <u>kun ulæste</u>                           |
|                       |             |        | Emne ⇔                       |                | Sagsnavn                       | Modtaget <del></del>         | Mere                                        |
|                       |             |        | Udbetalingsbrev sendt – Loka | le Aktionsg    | Doa rate = 0                   | 31.01.2023 13:20             | :                                           |
|                       |             |        | Kvitteringsbrev afsendt      |                | Doa rate = 0                   | 31.01.2023 11:34             | :                                           |
|                       |             | 9      | Tilsagnsbrev afsendt         |                | Doa rate = 0                   | 31.01.2023 11:30             | :                                           |
|                       |             |        | Udbetalingsbrev sendt – Lok  | ale Aktion     | DOA tjek TUS<br>rate1+sanktion | 31.01.2023 08:54             | :                                           |
|                       |             |        | Kvitteringsbrev afsendt      |                | DOA tjek TUS<br>rate1+sanktion | 31.01.2023 08:44             | :                                           |
|                       |             |        | Tilsagnsbrev afsendt         |                | DOA tjek TUS rate1+sanktion    | 31.01.2023 08:40             | :                                           |

6. Læs tilsagnsbrev og klik herefter på "Sagsoverblikket".

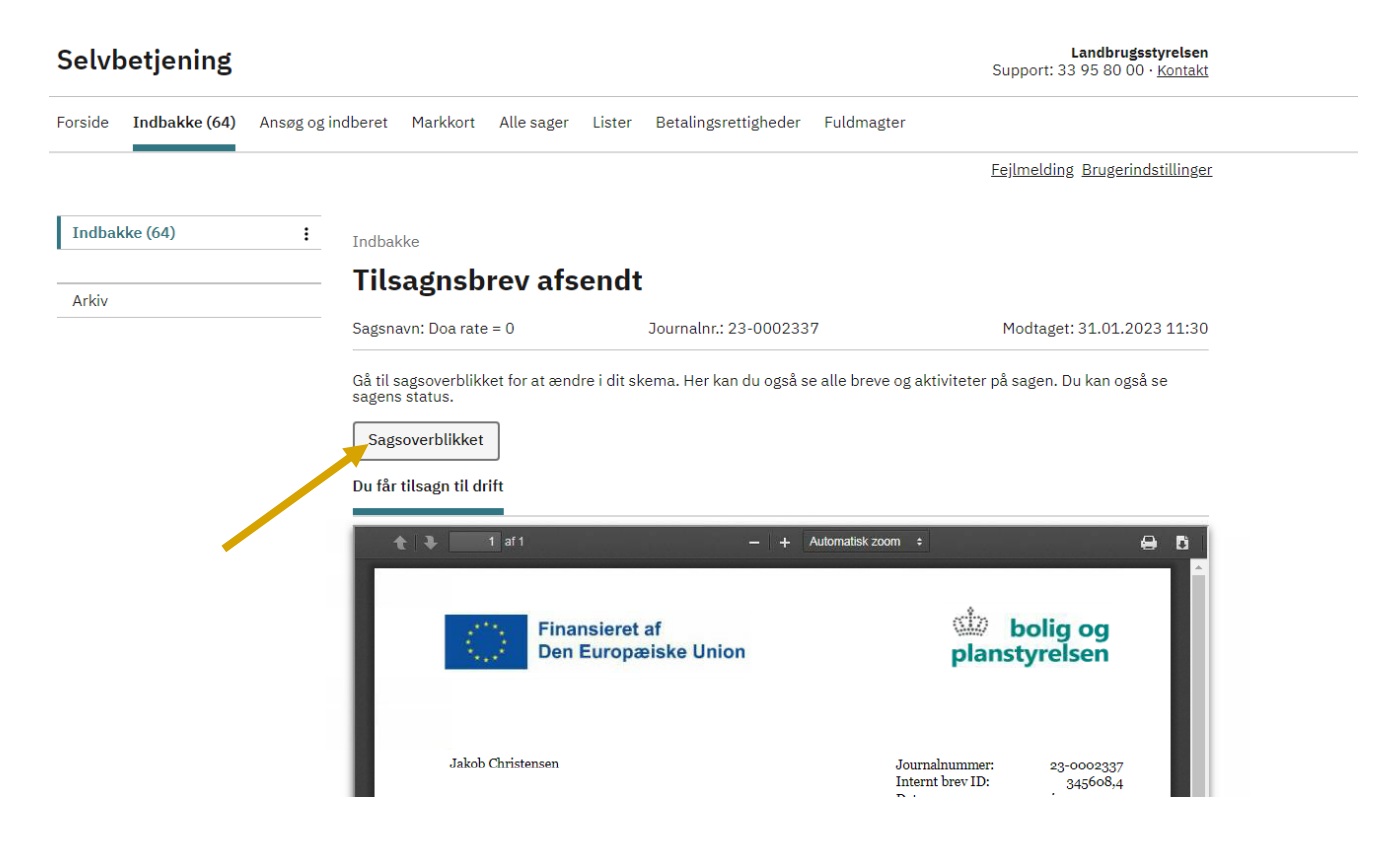

7. Klik først på "Skemaer tilknyttet sagen og derefter på "Rediger skema".

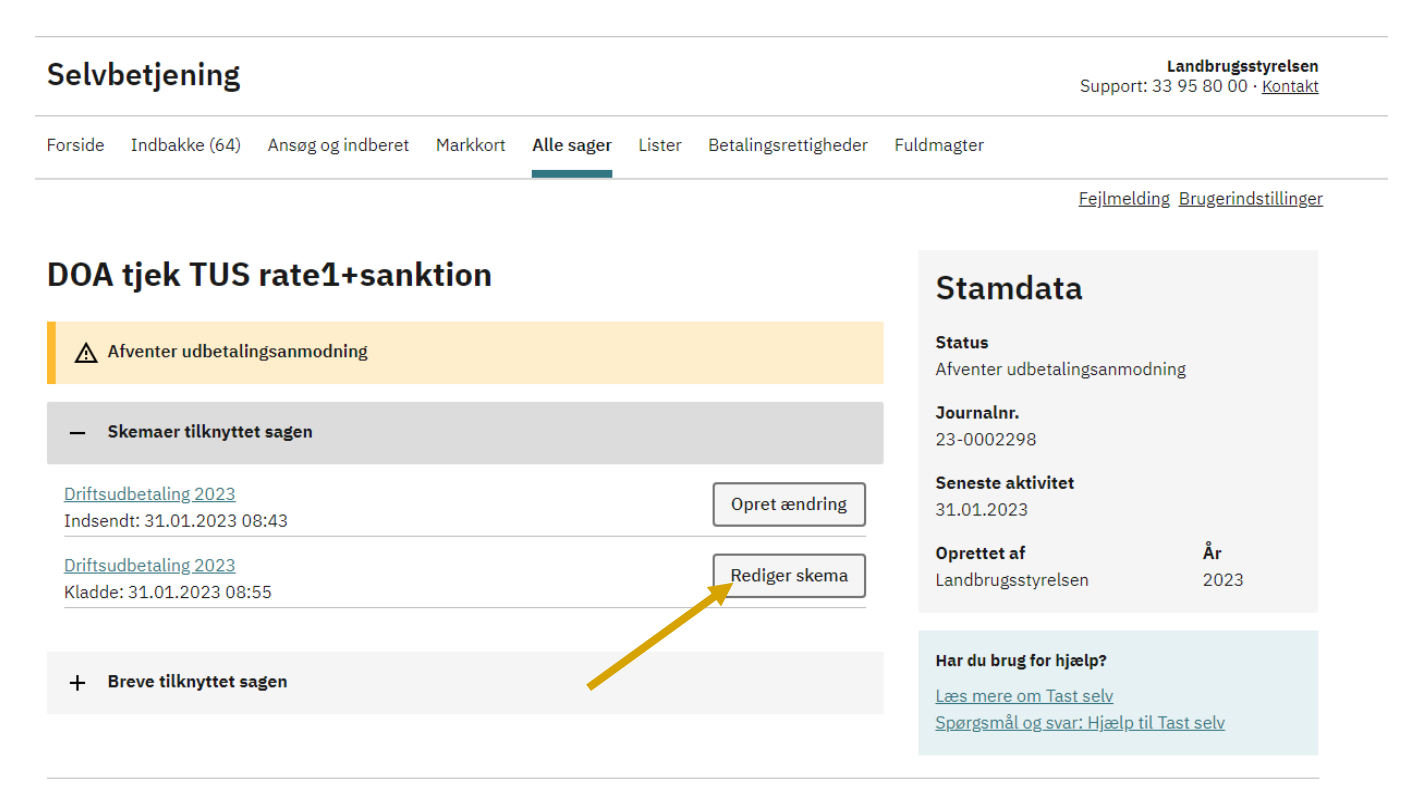

Codefoul alaot

8. Under fanen "Ansøgning", skal du under punktet "B. Koordinator" indtaste koordoinators navn, telefon nr. og mailadresse

9. Derefter skal du under punktet "C. Erklæring", først læse erklæringen via linket og derefter afkryds boksen.

Klik derefter på "Næste>>".

| Ansøgning                                         | Udbetalingsopgørelse                  | Oplysninger til EU        | Udbetalingsindikator           | Bilag              |
|---------------------------------------------------|---------------------------------------|---------------------------|--------------------------------|--------------------|
|                                                   |                                       |                           |                                | 1,<br>1,           |
| Drift af LAG 2023: Ansøg                          | ning om udbetaling                    |                           |                                |                    |
| Du kan få hjælp til skemaet                       | t ved at klikke på de hvide s         | pørgsmålstegn på blå bagg | jrund.                         |                    |
| Tip til skemaet                                   |                                       |                           |                                |                    |
| <ul> <li><u>Vejledning til ordning</u></li> </ul> |                                       | <u>Send</u>               | en fejlmelding                 |                    |
| <ul> <li><u>Driftsstatus for Tast</u></li> </ul>  | selv                                  |                           |                                |                    |
| A. Lokal Aktions Gruppe                           | (LAG) 🕐                               |                           |                                |                    |
| Ansøgers CVR/CPR-nummer                           |                                       | Journalnumm               | er                             |                    |
| Navn og adresse                                   |                                       |                           |                                |                    |
|                                                   |                                       |                           |                                |                    |
|                                                   |                                       |                           |                                |                    |
|                                                   |                                       |                           |                                |                    |
|                                                   |                                       |                           |                                |                    |
| B. Koordinator 🕐                                  |                                       |                           |                                |                    |
| Koordinators oplysninger                          |                                       |                           |                                |                    |
| Navn                                              |                                       | Telefon                   | E-mail (modtager notifikatione | r fra styrelsen) 🚯 |
|                                                   |                                       |                           |                                |                    |
| Sektion                                           |                                       |                           |                                |                    |
|                                                   |                                       |                           |                                |                    |
| C. Erklæring 🕐                                    |                                       |                           |                                |                    |
| lag accenterer erkimingen                         |                                       |                           | Læs erk                        | læringen           |
| Jeg accepterer erklæringen                        |                                       |                           | Luk erk                        | æringen            |
| Klik på linket for at læse er                     | klæringen: <u>https://livogland</u> . | dk/privatlivspolitik      |                                | 0                  |
| Sektion                                           |                                       |                           |                                |                    |
|                                                   |                                       |                           |                                |                    |
|                                                   |                                       |                           |                                | Naste              |
|                                                   |                                       |                           |                                | Næste 22           |

10. Under fanen "Udbetalingsopgørelse" skal under punktet "A. Omkostningsarter" i drop down menu vælge omkostningsart "Andet" og derefter indtaster du det udbetalingsbeløb som der ønskes udbetalt.

Bemærkninger indtastes under punktet "C. bemærkninger".

Klik derefter på "Næste>>".

| Ansøgning            | Udbetalingsopgørelse | Oplysninger til EU | Udbetalingsindikator | Bilag    |
|----------------------|----------------------|--------------------|----------------------|----------|
|                      |                      |                    |                      | 1.0.0.62 |
| A. Omkostningsarte   | er                   |                    |                      |          |
| Beskrivelse          |                      |                    | Beløb                |          |
| Omkostningsart       | Andet                |                    |                      | 0,00     |
| Sum                  |                      |                    |                      | 0,00     |
|                      |                      |                    |                      |          |
| B. Udbetalingsopgø   | relse                |                    |                      |          |
| Beskrivelse          |                      |                    | Beløb                |          |
| Beløb til udbetaling |                      |                    |                      | 0,00     |
| Forbrugte midler     |                      |                    |                      | 0,00     |
|                      |                      |                    |                      |          |
| C. Bemærkninger      |                      |                    |                      |          |
| Evt. bemærkninger?   |                      |                    |                      |          |
|                      |                      |                    |                      |          |
|                      |                      |                    |                      |          |
| << Forrige           |                      |                    |                      | Næste >> |
|                      |                      |                    |                      |          |

11. Under fanen "Oplysninger til EU" skal du i pkt. C. angive om LAG'en modtager støtte fra andre EU fonde. Hvis LAG'en modtager støtte fra andre EU fonde, skal du klikke på "Ja" og derefter sætte flueben ved den fond, der modtages støtte fra

Hvis LAG'en ikke modtager støtte fra én af de 4 pågældende fonde, skal du klikke på "Nej".

I pkt. D., E. og F. skal du udfylde oplysninger vedr. LAG medlemmer og bestyrelse: Hvis du mangler nogle af oplysningerne, så spring D, E, F over ved at indtaste tallet o i alle felterne. Det vil på forhånd blive oplyst, hvornår oplysningerne *skal* være udfyldt.

Klik derefter på "Næste>>".

| Ansøgning               | Udbetalingsopgørelse          | Oplysninger til EU          | Udbetalingsindikator | Bilag  |        |
|-------------------------|-------------------------------|-----------------------------|----------------------|--------|--------|
|                         |                               |                             |                      |        | 1.0.0. |
| A. L200 - LAG Navn      |                               |                             |                      |        |        |
| AG Navn: Bornholm La    | g gruppe                      |                             |                      |        |        |
|                         |                               |                             |                      |        |        |
| B. 1.300 - 1.AG Kommu   | nekoder                       |                             |                      |        |        |
| Kommunekoder:           |                               |                             |                      |        |        |
| 201                     |                               |                             |                      |        |        |
| 240                     |                               |                             |                      |        |        |
| 250                     |                               |                             |                      |        |        |
|                         |                               |                             |                      |        |        |
| C. L500 - Multifunding  |                               |                             |                      |        |        |
| L500 – Modtager LAG'en  | støtte fra andre Fonde        |                             |                      | 🔿 Ja 🧕 | 🖻 Nei  |
|                         |                               |                             |                      |        |        |
| D 1600 - LAC medler     | nmar                          |                             |                      |        |        |
| Beskrivelse             | liner                         |                             | Antal                |        |        |
| L600 – Antal LAG medle  | emmer                         |                             |                      |        | *      |
| L601 – Antal medlemme   |                               |                             | *                    |        |        |
| L602 – Antal medlemme   | isationer mv.                 |                             | *                    |        |        |
| L603 – Antal medlemme   | er der repræsenterer NGO'er,  | lokale foreninger mv.       |                      |        | *      |
| L604 – Antal medlemme   | er der repræsenterer andre er | nd de ovenstående           |                      |        | *      |
|                         |                               |                             |                      |        |        |
| E 1610 - LAC becture    | lsen                          |                             |                      |        |        |
| Beskrivelse             | asen                          |                             | Antal                |        |        |
| L610 – Antal bestvrelse | smedlemmer                    |                             |                      |        | *      |
| L611 – Antal bestvrelse | smedlemmer der repræsenter    | er offentlige myndigheder   |                      |        | *      |
| L612 – Antal bestyrelse | smedlemmer der repræsenter    | er lokale virksomheder,     |                      |        | *      |
| erhvervsorganisationer  | mv.                           |                             |                      |        |        |
| L613 – Antal bestyrelse | smedlemmer der repræsenter    | er NGO'er, lokale foreninge | r mv.                |        | *      |
| L614 – Antal bestyrelse | smedlemmer der repræsenter    | er andre end de ovenståen   | de                   |        | *      |
|                         |                               |                             |                      |        |        |
| F. LAG bestyrelse - kø  | øn og alder                   |                             |                      |        |        |
| Beskrivelse             |                               |                             | Antal                |        |        |
| L615 – Antal bestyrelse | smedlemmer der identificerer  | sig som mand                |                      |        | *      |
| L616 - Antal bestyrelse | smedlemmer der identificerer  | sig som kvinde              |                      |        | *      |
| L617 – Antal bestyrelse | smedlemmer der identificerer  | sig som non-binær           |                      |        | *      |
| L618 - Antal bestyrelse | smedlemmer der ikke ønsker    | at svare                    |                      |        | *      |
| L619 - Antal bestyrelse | smedlemmer der er under 40    | år                          |                      |        | *      |
| 1620 - Alder 40 år      |                               |                             |                      |        | 40     |

12. Udbetalingsindikator fanen skal *ikke* udfyldes ved anmodning om udbetaling af 1. rate. Er du i gang med at anmode om 1. rate, springes fanen over ved at klikke på "Næste>>".

Udbetalingsindikator fanen *skal* udfyldes ved anmodning om udbetaling af 2. rate. Er du i gang med at anmode om 2. rate, kan du finde vejledning til at udfylde felterne i Driftsvejledningen.

Klik på "Næste>>".

| Ansøgning                                                                                                    | Udbetalings                                                                                                    | opgørelse (                                                                                                    | Oplysninger til EU                                                                        | Udbetalingsindika               | tor               | Bilag      |          |
|----------------------------------------------------------------------------------------------------|----------------------------------------------------------------------------------------------------|----------------------------------------------------------------------------------------------------|-------------------------------------------------------------------------------------------|---------------------------------|-------------------|------------|----------|
|                                                                                                    |                                                                                                    |                                                                                                    |                                                                                           |                                 |                   |            | 1.0.0.62 |
| A. Afholdt generalfor                                                                                                    | rsamling                                                                                                    |                                                                                                    |                                                                                           |                                 |                   |            |          |
| Er referat af generalfor                                                                                                    | samling vedhæftet                                                                                                    | ?                                                                                                    |                                                                                           |                                 |                   | O Ja       | ○ Nej    |
| B. Dokumentation fo                                                                                                    | r skiltning                                                                                                    |                                                                                                    |                                                                                           |                                 |                   |            |          |
| Er dokumentation for lo                                                                                                    | ovlig indkaldelse (a                                                                                                    | nnoncering) inkl.                                                                                               | korrekt skiltning ved                                                                     | hæftet                          |                   | O Ja       | ○ Nej    |
| C. Dokumentation fo                                                                                                    | r revisorgodkend                                                                                                    | lt regnskab                                                                                                    |                                                                                           |                                 |                   |            |          |
| Er revisorgodkendt reg                                                                                                    | nskab for forening                                                                                                    | en vedhæftet?                                                                                                   |                                                                                           |                                 |                   | O Ja       | ○ Nej    |
| D. Delumentation (                                                                                                    |                                                                                                    | - 1                                                                                                    |                                                                                           |                                 |                   |            |          |
| D. Dokumentation to                                                                                                    | rændringer til v<br>dtænterne? (Hvis i                                                                                  | eonægrerne<br>a vedbæft nve ved                                                                                 | ltægter)                                                                                  |                                 |                   | 0.12       | O Nei    |
| Er der ændninger til ver                                                                                                    | accepterne: (nvis j                                                                                                    | a vealable trive vea                                                                                            | (degter)                                                                                  |                                 |                   | 0.14       |          |
| E. Bestyrelsessamme                                                                                                    | ensætning                                                                                                    |                                                                                                    |                                                                                           |                                 |                   |            |          |
| Gruppe 1 (Gr. 1): Lokal<br>Gruppe 2 (Gr. 2): Lokal<br>Gruppe 3 (Gr. 3): Lokal<br>Gruppe 4 (Gr. 4): Offen<br>*) Gruppe 5 (Gr. 5): Re<br>Bemærk: Der sættes ko | e borgere.<br>e virksomheder, e<br>e natur-, miljø-, k<br>tlige myndigheder<br>præsentanter for f<br>ryds i enten Grupp | hvervsorganisatio<br>ultur-, borger- og f<br>; inklusiv de forlod<br>iskeri-interesser.<br>e 1. 2. 3 eller 4 sa | ner og fagforeninger.<br>fritidsforeninger.<br>s udpegede medlemi<br>mt i Gruppe 5. for p | ner.<br>ersoner, der renræsente | erer fiskeri-inte | resser.    |          |
| Betegnelse                                                                                                    | Navn                                                                                                    | E-mail                                                                                                    | Telefon I                                                                                 | Bestyrelses Gruppe              | Gruppe 5 N        | y i besty  | relsen   |
| Vælg 🗸                                                                                                    |                                                                                                    |                                                                                                    |                                                                                           | Vælg 🗸                          |                   | ⊖ Ja ⊖     | ) Nej    |
| Indsæt element                                                                                                    |                                                                                                    |                                                                                                    |                                                                                           | ·                               |                   |            |          |
| F. Dokumentation for                                                                                                    | r skiltning                                                                                                    |                                                                                                    |                                                                                           |                                 |                   |            |          |
| Er der sket ændringer s<br>skiltning på sociale med                                                                                                    | siden sidste år? (H<br>dier og hjemmesid                                                                                | vis ja, vedhæft fot<br>e)                                                                                       | odokumentation for f                                                                      | ysisk skiltning og doku         | mentation for     | O Ja       | ○ Nej    |
| G. Evaluering af udvi                                                                                                    | klingsstrategi                                                                                                    |                                                                                                    |                                                                                           |                                 |                   |            |          |
| Er evalueringen vedhæ                                                                                                    | ftet?                                                                                                    |                                                                                                    |                                                                                           |                                 |                   | $\odot$ Ja | 🔿 Nej    |
| H Bemærkninger                                                                                                    |                                                                                                    |                                                                                                    |                                                                                           |                                 |                   |            |          |
| Evt. bemærkninger?                                                                                                    |                                                                                                    |                                                                                                    |                                                                                           |                                 |                   |            |          |
|                                                                                                    |                                                                                                    |                                                                                                    |                                                                                           |                                 |                   |            |          |
| I. Kontrakt / aftale n                                                                                                    | ned koordinator                                                                                                    |                                                                                                    | -                                                                                         |                                 |                   |            | - •• ·   |
| Er der ændringer i kont                                                                                                    | rakten eller aftale                                                                                                    | n med koordinator                                                                                               | ?                                                                                         |                                 |                   | O Ja       | O Nej    |
| J. Hjemmeside                                                                                                    |                                                                                                    |                                                                                                    |                                                                                           |                                 |                   |            |          |
| Indsæt link til LAG'ens<br>hjemmeside                                                                                                    |                                                                                                    |                                                                                                    |                                                                                           |                                 |                   |            |          |
| Indsæt element                                                                                                    |                                                                                                    |                                                                                                    |                                                                                           |                                 |                   |            |          |
| << Forrige                                                                                                    |                                                                                                    |                                                                                                    |                                                                                           |                                 | N                 | æste >>    |          |

### 13. Bilagsfanen er ikke relevant i øjeblikket.

Klik på "Indsend". Udbetalingsanmodningen er herefter indsendt.

ANSØG OG INDBERET

## Rediger ansøgning

| Indsend        | makontrol                       |                      |                      |          | Print Gem Lu   |
|----------------|---------------------------------|----------------------|----------------------|----------|----------------|
| ① Du redigered | r nu: Driftsudbetaling 2023, jo | ournalnr.            |                      |          |                |
|                |                                 |                      |                      |          | Maksimér skema |
|                |                                 |                      |                      |          |                |
| Ansøgnir       | g Udbetalingsopgørelse          | e Oplysninger til EU | Udbetalingsindikator | Bilag    | 2              |
| A. Bilag       |                                 |                      |                      |          |                |
| Bemærkninger   |                                 |                      |                      | Dokument |                |
| 🔄 Indsæt bilag |                                 |                      |                      | •        | _              |
| << Forri       | e                               |                      |                      |          | -              |
|                |                                 |                      |                      |          |                |
|                |                                 |                      |                      |          |                |

14. Du modtager herefter kvittering på at du har indsendt udbetalingsanmodningen.

 Kvittering Driftsudbetaling 2023 er indsendt.

ANSØG OG INDBERET

## **Kvittering**

#### Du har indsendt Driftsudbetaling 2023.

Journalnr. 23-0002596.

Du har indsendt dit skema 08.02.2023 kl. 11:39.

Du kan følge din sag i <u>"Alle sager"</u>.

Du kan gemme denne besked som PDF ved at klikke på knappen.

Gem som PDF